### **Snabb-guide till IDEP.WEB**

#### Särskilda varuförflyttningar via IDEP.WEB

Detta är en kort beskrivning om hur man rapporterar Särskilda varuförflyttningar via IDEP.WEB.

#### Start IDEP.WEB

Gå till <u>www.scb.se/IDEPWEB</u> och logga in med dina inloggningsuppgifter.

Nedanstående sida kommer att visas första gången du loggar in på IDEP.WEB.

| Postadress* Ort*         | Land                                                                              |                                                                                                    |
|--------------------------|-----------------------------------------------------------------------------------|----------------------------------------------------------------------------------------------------|
|                          |                                                                                   |                                                                                                    |
| Telefonnr.* E            | -postadress*                                                                      |                                                                                                    |
| 010-479 44 00 ft         | örnamn.efternamn@scb.s                                                            | e                                                                                                    |
|                          |                                                                                   |                                                                                                    |
| Kontaktperson            | Telefonnr.                                                                        | E-postadress                                                                                                    |
| g/flyg Förnamn Efternamn |                                                                                   | förnamn.efternamn@scb.se                                                                                                    |
|                          |                                                                                   |                                                                                                    |
|                          |                                                                                   |                                                                                                    |
|                          | Postadress* Ort* Telefonn:* E 010-479 44 00  Kontaktperson ptyg Fornamn Efternamn | Postadress* Ort* Land<br>Telefonnr.* E-postadress*<br>010-479 44 00 fornamn.efternamn@scb.s<br>Kontaktperson Telefonnr.<br>pftyg[Fornamn.Efternamn |

Lägg till all information som saknas. Alla gula fält måste fyllas i.

Rutan framför *Varor som levereras till fartyg/flygplan* ska vara i kryssad. Det är viktigt att ange e-postadress, så att vi kan sända kvittens på din rapport.

Kontaktuppgifterna kan ändras genom att välja: *Parter* – *Org. nr. parametrar* i menyn.

Klicka på Spara och gå till startsidan när du är klar.

#### Skapa en rapport

Klicka på knappen [+] *Skapa en ny rapport* för att starta din rapportering.

SCB IDEP.WEB datainsamlingsverktyg

#### Vanliga uppgifter

Dessa är de mest användbara uppgifterna

- [+] Skapa en ny rapport
- Titta på <u>rapport</u>
- Andra lösenord

## SCB

#### Rapporthuvud

Steg ett och två är förvalda. I steg tre anges rapporteringsmånad med hjälp av rullistan under Period. Klicka därefter på *Skapa rapport*.

| Lägg till rapporthuvud                                                                               |                                                      |
|----------------------------------------------------------------------------------------------------|------------------------------------------------------|
| Steg 1:<br>O Intrastat inforsel<br>O Intrastat utförsel<br>® Varor som levereras till fartyg/tygplan | Generell information om särskilda varuforflyttningar |
| Steg 2: ]                                                                                            | Endast manueli inmatning är möjlig                   |
| Steg 3:<br>Period*                                                                                   | Ange rapporteringsmånad.                             |
|                                                                                                    |                                                      |

#### Lägg till varupost/er

Svara på frågan i steg 1. Om verksamheten har haft leveranser till utländska fartyg/flygplan, gå vidare till steg 2 och/eller steg 3 och fyll i värden. Har ingen handel skett, skriv gärna en kommentar i steg 4.

| Lägg till Särskilda varuförflyttningar: Varor som levereras till fartyg/fl                                | ygplan                                                                                                    |
|----------------------------------------------------------------------------------------------------|----------------------------------------------------------------------------------------------------|
| Aktivt org.nr.: 202100083701                                                                              |                                                                                                    |
| Steg 1:                                                                                                   |                                                                                                    |
| Har verksamheten under perioden haft leveranser till utländska<br>fartyg/flygplan på svenskt territorium? | () Ja                                                                                                    |
| Leveranserna ska avse förråd ombord (produkter för konsumtion och                                         | <ul> <li>Ja, men på uppdrag av annan.</li> <li>Ja, men uppgifterna lämnas till Intrastat eller Tullverket.</li> </ul> |
| lorsagning) och untaroniodenneter (transie, oga och anorgineder).                                         | ○ Nej                                                                                                    |
| Med utländska menas att fartyget/Tygplanet ska vara registrerat i<br>utlandet.                            | <ul> <li>Nej, vi har upphört med/bedriver inte handel som innebär<br/>den typen av leveranser.</li> </ul>             |
| Fartygets/lygplanets destination har ingen betydelse.                                                     |                                                                                                    |
| ·                                                                                                    |                                                                                                    |
|                                                                                                    |                                                                                                    |
|                                                                                                    |                                                                                                    |

| Var leveransema till fartyg/flygplan från länder inom EU?                                                                                                    |             |                 |                   |
|----------------------------------------------------------------------------------------------------|-------------|-----------------|-------------------|
| Arren lanakod GR. Rakna inte med Sverige. O Nej                                                                                                    |             |                 |                   |
| Varubeokrivning:                                                                                                    | Varukod KN: | Nettovikt (KG): | Fakturavärde SEK: |
| Varor i kapitel 1-24 i KN/Tultaxe (Livsmedel, drycker, tobek, konfektyr):                                                                                      | 9930 24 00  |                 |                   |
| Varor i kapitel 27 i KN/Talitzoan (Brianslen, oljor, ambrijoljor, edd. LNG - naturgas i vatskeform) LNG - naturgas i vatskeform Redzvisa i kilo och torajoule: | 9930 27 00  |                 |                   |
| UNG - naturgas I vätskeform<br>Redovise I Allo och terejosle                                                                                                   | 2711 11 00  |                 |                   |
| Veror i kupitel 25, 26, 25-95 i KN/Tultaxian (Ovriga varor):                                                                                                   | 9930 99 00  |                 |                   |
|                                                                                                    |             |                 |                   |

| Slag 3.)<br>Var leveranserna till flertygrflygglan från länder utanför EU?<br>#Js                                                                        |                 |                 |                   |
|----------------------------------------------------------------------------------------------------|-----------------|-----------------|-------------------|
| Aver lended QS ONej                                                                                                    |                 |                 |                   |
| Varubeskrivning:                                                                                                    | Varukod KN:     | Nettovikt (KG): | Fakturavärde SEK: |
| Varor i kapitel 1-24 i KN/Tultzea (Livernedel, drycker, tobak, konfektyr):                                                                               | 9930 24 00      |                 |                   |
| Varor i kapitei 27 i KN/Tulfaxan (Bränslen, oljor, smösoljor, exkl. UNG - naturgas i vätskeform) UNG - naturgas i vätskeform Redovisa i i och farajoule: | kilo 9930 27 00 |                 |                   |
| UNG - naturgas I viètskeform TJ<br>Redovisa / kilo och terajouk. TJ                                                                                      | 2711 11 00      |                 |                   |
| Varor i kapitel 25, 28, 29-98 i KN/Tuthaxan (Ovriga varor):                                                                                              | 9930 99-00      |                 |                   |

#### Klicka på Spara och gå tillbaka till översikten.

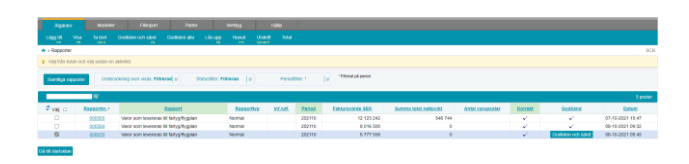

I rapportöversikten ser du dina rapporter. Om en korrigering behövs göras, klicka på rapportnummer. Detta gäller endast för rapporter som inte har godkänts och skickats in.

#### Godkänn och sänd

Godkänn och sänd rapporten genom att sätta ✓ i boxen till vänster i rapportöversikten och välj *Godkänn och sänd*.

När du har valt *Godkänn och sänd*, kommer du till en sammanfattning av din rapport.

| odkänn och sänd 000565                                                                                                    |                                                                                                    |  |
|----------------------------------------------------------------------------------------------------|----------------------------------------------------------------------------------------------------|--|
|                                                                                                    |                                                                                                    |  |
| Org.nr.                                                                                                    | 202100083701                                                                                                    |  |
| Period                                                                                                    | Oktober 2021 - 202110                                                                                                    |  |
| Din rapport                                                                                                    |                                                                                                    |  |
| Fakturavärde SEK                                                                                                    | 12 123 242 SEK                                                                                                    |  |
| Summa total nettovikt                                                                                                    | 546 744 Kg                                                                                                    |  |
| Verksamheten har haft leverar<br>fartyg/flygplan på svenskt terri                                                                                                    | ser under perioden ovan till utländska<br>orium                                                                                                    |  |
| Verksamheten har haft leverar<br>fartyg/flygplan på svenskt terri<br>Leveranserna var till fartyg/flyg<br>Leveranserna var till fartyg/flyg                                                                                                    | iser under perioden ovan till utländska<br>orium<br>Iplan från länder inom EU<br>plan från länder utanför EU                                                                                                    |  |
| Verksamheten har haft leverar<br>fartygrflygplan på svenskt terri<br>Leveransema var till fartygrflyg<br>Leveransema var till fartygrflyg<br>SCB arbetar aktivt med att mi<br>på att lämna uppgifter. Därför<br>Hur lång tid tog det att ta fra<br>Timmar | ser under perioden ovan till utländska<br>orium<br>Iplan från länder inom EU<br>Iplan från länder utanför EU<br>Inska den tid som företag och organisationer lägger<br>är vi tacksamma om ni svarar på vår frivilliga fråga.<br><b>m och lämna de efterfrågade uppgifterna?</b><br>Minuter |  |
| Verksamheten har haft leverar<br>fartyg/flygplan på svenskt terri<br>Leveransema var till fartyg/flyg<br>Leveransema var till fartyg/flyg<br>SCB arbetar aktivt med att mi<br>på att lamna uppgifter. Därför<br>Hur lång tid tog det att ta fra<br>Timmar | ser under perioden ovan till utländska<br>orlum<br>iplan från länder inom EU<br>plan från länder utanför EU<br>inska den tid som företag och organisationer lägger<br>är vi tacksamma om ni svarar på vår frivilliga fråga.<br>m och lämna de efterfrågade uppgifterna?<br>Minuter         |  |

Rapporten kommer sändas till Statistiska centralbyrån först när du har klickat på *Ja, sänd rapporten*.

#### Kvittens

Du kommer att få en kvittens via e-post om du har angivit en sådan i *Parter, Org.nr.parametrar.* 

| 202100083701                                                                                                    |  |  |  |
|----------------------------------------------------------------------------------------------------|--|--|--|
| Oktober 2021 - 202110                                                                                                    |  |  |  |
| Din rapport                                                                                                    |  |  |  |
| 12 123 242 SEK<br>546 744 Kg                                                                                                    |  |  |  |
| ån länder inom EU<br>ån länder utanför EU<br>en tid som företag och organisationer lägger<br>cksamma om ni svarar på vår frivilliga fråga. |  |  |  |
| lämna de efterfrågade uppgifterna?<br>uter 0                                                                                               |  |  |  |
| IS.                                                                                                    |  |  |  |
|                                                                                                    |  |  |  |

Kontakta Statistikmyndigheten SCB Om du har några frågor om IDEP.WEB är du välkommen att kontakta Särskilda varuförflyttningar helpdesk. E-post: <u>sarskildavaruforflyttningar@scb.se</u> Telefon: 010-479 44 00

# SCB